# SMS

## Komma igång med SMS

Aktivera SMS. För att kunna skicka SMS måste du aktivera SMS, det gör du genom att ange Avsändare under Inställningar | Klinikinställningar | Externa tjänster | SMS.

| SMS (kostnad 0,75 kr/sn | ns, beroende på textlängd öl | ar kostnaden)                                                             |
|-------------------------|------------------------------|---------------------------------------------------------------------------|
| Avsändare               | Rehab AB                     | Ange avsändare för SMS, telefonnummer eller text (max 11 tecken) (1 - 11) |
|                         |                              |                                                                           |

- Anger du ditt mobilnummer kan mottagaren svara på SMS:et.
- Ange en text som t.ex Rehabfysen (max 11 tecken) kan mottagaren inte svara på SMS:et.

Du kan även nå den inställningen från bokningsfönstret via

SMS-konf. 🛛

Om du vill kan du testa att skicka SMS till dig själv under Meddelande | Skicka SMS.

### Skicka påminnelse via SMS/bokningspåminnelse via SMS

#### Läs mer här >

## Skicka SMS till patient

Under C i de flesta fönster kan du skicka SMS till patienten, under förutsättning att du har registrerat patientens mobilnummer och att patienten samtycker till kommunikation via SMS. Mobilnumret och samtycket registreras i patientuppgifter. Du kan även skicka SMS till valfri mottagare under Meddelande | Skicka SMS. Du kan skapa mallar för SMS-meddelande under Mallar, SMS.

## Se skickade SMS i Kommunikationshistorik

Under Fler patientrelaterade val 🦇 \* kan du se kommunikationshistorik för patienten.

| Т | Ð          | Didlikeller                |     |         |                                      |
|---|------------|----------------------------|-----|---------|--------------------------------------|
|   | _ III      | Fakturor                   |     |         | _                                    |
|   | Q 37       | Status                     | •   |         |                                      |
|   | 8 <b>5</b> | Fler patientrelaterade val | •   |         | Historik patientkommunikation 🦰      |
|   |            | Resekort (internet)        |     | ₽       | Skapa påminnelse                     |
|   |            | Kopiera '070-364 72 30'    | Fle | r patie | entrelaterade val                    |
|   | 1          | Skapa PDF                  |     | ۴       | Avsluta patient (stäng öppet ärende) |
|   | X          | Exportera till Excel       |     |         |                                      |
|   |            | Listan innehåller 1 rader  |     |         |                                      |

Där visas både SMS- och e-postkontakter du har haft med patienten.

| Tidpunkt         | Тур | Mottagare          | Rubrik         | Användare          | Klinik                 |
|------------------|-----|--------------------|----------------|--------------------|------------------------|
| 2018-05-28 20:55 | SMS | 070-758 75 96      |                | Margareta Isacsson | Maggans Rehab AB - Mar |
| 2018-05-27 22:15 | Ep  | antwork.data@swipn | Dina bokade be | Margareta Isacsson | Maggans Rehab AB - Mar |
| 2018-05-27 22:11 | Ep  | antwork.data@swipn | Dina bokade be | Margareta Isacsson | Maggans Rehab AB - Mar |
| 2018-05-24 21:01 | Ep  | antwork.data@swipn | Dina bokade be | Margareta Isacsson | Maggans Rehab AB - Mar |
|                  | -   | · · · · <b>-</b> · |                |                    |                        |

Om du markerar en rad kan du se vad du skrivit.

| H  | ej!                                 |
|----|-------------------------------------|
| Di | ina bokade tider är                 |
| Μ  | åndag 28/5 kl 12:20                 |
| Ti | sdag 29/5 kl 12:20                  |
| 0  | nsdag 30/5 kl 12:20                 |
| То | orsdag 31/5 kl 12:20                |
| Fr | edag 1/6 kl 12:20                   |
| 0  | nsdag 20/6 kl 11:00                 |
| 0  | nsdag 27/6 kl 11:00                 |
| М  | åndag 9/7 kl 10:20                  |
| Vā | änliga hälsningar                   |
| М  | argareta Isacsson, Leg. Sjukgymnast |
| м  | aggans Rehab AB                     |
| A  | dress ettgatan 1                    |